*Welcome to the Human Capital Management (HCM) Absence Request Delta Guide!* Basic functionality is still the same, and most items can still be accessed and utilized as they were in the previous version of the application. However, there are a few minor changes and some new features which are presented in this document.

It is important to note you can still navigate and use the HCM application by utilizing the Classic menu across the top of the application screen, or by using the NavBar > Navigator option.

# 1. Create an Absence Request Navigational Options

Users have several navigational options for creating an absence request:

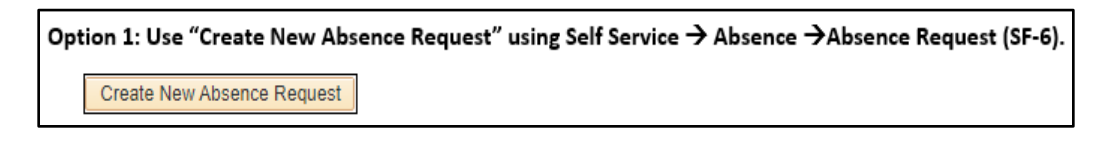

| on 2: Use Self Service $\rightarrow$ My Forms $\rightarrow$ Absence Request |                                                                                                 |  |  |  |  |  |
|-----------------------------------------------------------------------------|-------------------------------------------------------------------------------------------------|--|--|--|--|--|
| < Home                                                                      | - My Forms                                                                                      |  |  |  |  |  |
| ① Information                                                               | To start a new form, select from the following available forms:                                 |  |  |  |  |  |
| Personal Data Change                                                        | Personal Data Change Request changes your personal data information.  Legal Name Marital Status |  |  |  |  |  |
| Absence Request                                                             | <ul> <li>Home Address</li> <li>Mail Address (if applicable)</li> <li>Phone/Email</li> </ul>     |  |  |  |  |  |
| Opdate My Form                                                              | Absence Request<br>Request an absence                                                           |  |  |  |  |  |
| 5 View My Form                                                              | Update My Form lets you make changes to a form and resubm                                       |  |  |  |  |  |
|                                                                             | View My Form lets you view existing forms.                                                      |  |  |  |  |  |

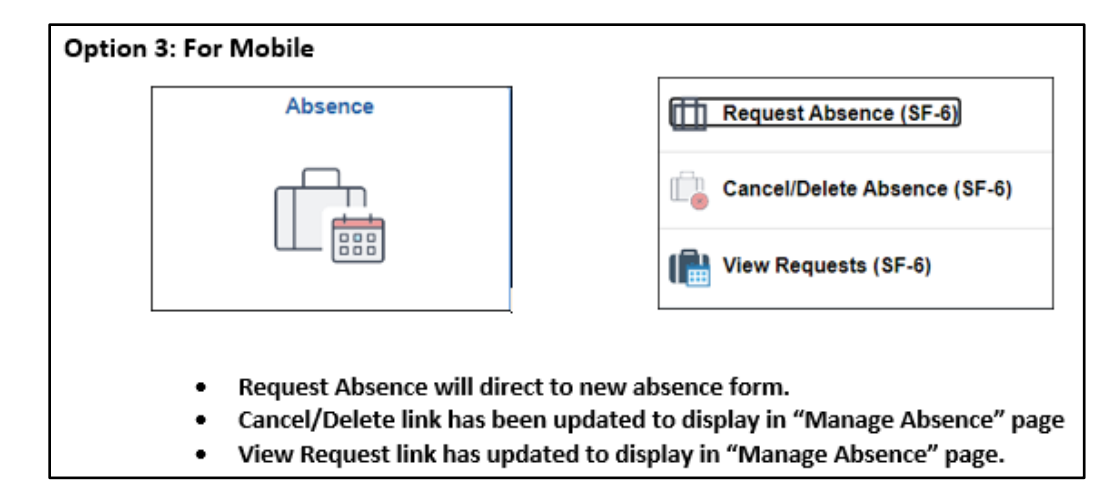

 Manager/Supervisor can still manage absences for their employees using:

 Main Menu ▼
 > Manager Self Service ▼ > Absence ▼ > Absence Request (Supervisor)

 Absence Administrator (HR) can still manage absences for an employees using:

 Main Menu ▼
 > LSUHSC Processes ▼ > Human Resources ▼ > Use ▼ > Leave Request (HR)

# 2. New Look of Absence Panel

The look of the Absence Panel page has changed to a more vertical rather than horizontal configuration. The functionality of the panel, and the information provided on the page, has not changed. Users will still be able to create a new absence request, review their sick and vacation (annual) leave balances, review their off-campus activity hours taken and their remaining balance, review their absence request history, and see the status of any pending absence requests.

The *Create New Absence Request* button has *moved* directly under Job Title. The Leave Balance section is now under the Create New Absence Request button, with the Off-Campus Activity section directly below Leave Balance. There are no new features or functionality changes to these sections.

| JohnMonthly Doe                                 |                     |                       |                    |                      |
|-------------------------------------------------|---------------------|-----------------------|--------------------|----------------------|
| Job Title: Assistant Professor - Cl             |                     |                       |                    | Empl ID:             |
|                                                 | linical             |                       |                    | Empl Rcd:            |
| Create New Absence Request                      |                     |                       |                    |                      |
| Leave Balance                                   |                     |                       |                    |                      |
| Plan Type As Of Date Balance                    | Current<br>Approved | Current<br>Ending Bal | Future<br>Approved | Future<br>Ending Bal |
| Sick 06/30/2024 72.00                           | 0.00                | 72.00                 | 0.00               | 72.00                |
| Vacation 06/30/2024 68.00                       | 0.00                | 68.00                 | 0.00               | 68.00                |
| Last 10 Requests Find   Vie<br>Absences Details | ew All   🏢          | 0.00<br>First         | 120.00             | 0 🕑 Last             |
| Action Absence Type Status FM                   | ILA/ Start D        | ate End Da            | ate Hours          | Trans Nbr            |
| Cancel Annual Submitted                         | 09/24/              | 2024 09/30/           | 2024 40.0          | 0 345175             |
| Cancel Annual Submitted                         | 08/23/              | 2024 08/23/           | 2024 8.0           | 0 345173             |
| Delete OffCampAct Approved                      | 06/07/              | 2024 06/07/           | 2024 8.0           | 0 334551             |
| Delete Annual Approved                          | 03/25/              | 2024 03/28/           | 2024 32.0          | 0 326469             |
| Delete Annual Annual                            | 12/15/              | 2023 12/15/           | 2023 8.0           | 0 319046             |

# NOTE: The Off-Campus Activity section is only used by LSUNO.

The *Absence Request History* section has been renamed and is now the "Last 10 **Requests**" section. New features and functionality have been added to this section.

## 3. New – Last 10 Requests Section

The information displayed in the Last 10 Requests section has been divided into two tabs: **Absences** and **Details**. Users can click the *Show all Columns* button to remove the tabs and view all information at one time.

| Last 1 | 0 Reque        | sts     | Find   V      | iew All           | -     | First     | 1    | I-5 of 1 | I0 🕟<br>Last   |           |            |          |         |              |
|--------|----------------|---------|---------------|-------------------|-------|-----------|------|----------|----------------|-----------|------------|----------|---------|--------------|
| Abse   | nces           | Details |               |                   |       |           |      |          |                |           |            |          |         |              |
| Action | Absenc<br>Type | e Stati | us FML<br>Oth | .A/<br>er Start I | Date  | End Da    | ate  | Hours    | Trans<br>Nbr   |           |            |          |         |              |
| Delete | Sick           | Appr    | oved          | 10/08/            | 2024  | 10/09/2   | 2024 | 16.00    | 358192         |           |            |          |         |              |
| Delete | Sick           | Appr    | oved          | 10/07/            | 2024  | 10/07/2   | 2024 | 1.50     | 357176         |           |            |          |         |              |
| Delete | Annual         | Appr    | oved          | 09/27/            | 2024  | 09/27/2   | 2024 | 8.00     | 355592         |           |            |          |         |              |
| Delete | Sick           | Appr    | oved          | 09/26/            | 2024  | 09/26/2   | 2024 | 2.00     | 355591         |           |            |          |         |              |
| Delete | Annual         | Appr    | oved          | 09/23/            | 2024  | 09/23/2   | 2024 | 8.00     | 355250         |           |            |          |         |              |
| Last 1 | 0 Requ         | ests    | Find   \      | /iew All          |       | First     | 1    | 1-5 o    | f 10 🕑<br>Last |           |            |          |         |              |
| Abse   | nces           | Detail  | s 📼           |                   |       |           |      |          |                |           |            |          |         |              |
| Action | Absen<br>Type  | ce      | Status        | Start<br>Time     | E     | nd<br>îme | D    | elete    | Prior<br>Nbr   |           |            |          |         |              |
| Delete | Sick           |         | Approve       | d 8:30            | AM    | 5:00P     | М    |          |                |           |            |          |         |              |
| Delete | Sick           |         | Approve       | d 8:30            | AM 1  | 10:00A    | Μ    |          |                |           |            |          |         |              |
| Delete | Annual         |         | Approve       | d 8:30            | AM    | 5:00P     | Μ    |          |                |           |            |          |         |              |
| Delete | Sick           |         | Approve       | d 11:30           | AM    | 1:30P     | Μ    |          |                |           |            |          |         |              |
| Delete | Annual         |         | Approve       | d 8:30            | AM    | 5:00P     | М    |          |                |           |            |          |         |              |
| Last   | 10 Requ        | uests   |               |                   |       |           |      |          | Find           | View All  | Fi         | rst 🚯 14 | 5 of 10 | 🕑 La         |
| Action | Absence        | e Type  | Status        | FMLA/<br>Other    | Start | Date      | End  | Date     | Hours          | Trans Nbr | Start Time | End Time | Delete  | Prior<br>Nbr |
| Cancel | Annual         |         | Submitte      | d                 | 09/24 | 4/2024    | 09/3 | 0/2024   | 40.00          | 345175    | 8:00AM     | 4:00PN   |         |              |
| Cancel | Annual         |         | Submitte      | d                 | 08/23 | 3/2024    | 08/2 | 3/2024   | 8.00           | 345173    | 8:00AM     | 4:00PN   |         |              |
| Delete | OffCam         | pAct    | Approve       | d                 | 06/07 | 7/2024    | 06/0 | 7/2024   | 8.00           | 334551    | 9:00AM     | 5:00PN   |         |              |
| Delete | Annual         |         | Approve       | d                 | 03/25 | 5/2024    | 03/2 | 8/2024   | 32.00          | 326469    | 9:00AM     | 5:00PN   |         |              |
|        |                |         |               |                   |       |           |      |          |                |           |            |          |         |              |

#### Action

• Allows users to Delete/Update/Cancel specified leave request.

## Absence Type

- The link will display requested leave in details.
- Leave requested prior to v2.0 will retain old look.
- New leave requests will be display in the new look (v2.0).

The **Action** column has moved from the last column to the first column on the panel and a new feature has also been added. Users can still *Delete* an absence request. However, a new **Update** link will replace the *Cancel* option. The **Update** options allows a user to **update** a request or **withdraw** a request. Previously, the user would have to cancel or delete the request and create a new request with the corrected date. With the **Update** feature, the user will now be able to change the current request and **Resubmit** it. Or, if the user wants to withdraw the request, a **Withdraw** button is also available.

When the user clicks on the **Update** link in the **Action** column, the user's *Absence Request* will display. As the user scrolls down the page, the *Absence per Day* section may be viewed. The **Resubmit** and **Withdraw** buttons are directly below the *Acknowledgement* message.

| Last 1           | 10 Requests     | Find      | View A         | 🔣          | First 🕢 1  | -5 of 10 | 🕑 Last    |  |  |
|------------------|-----------------|-----------|----------------|------------|------------|----------|-----------|--|--|
| Absences Details |                 |           |                |            |            |          |           |  |  |
| Action           | Absence<br>Type | Status    | FMLA/<br>Other | Start Date | End Date   | Hours    | Trans Nbr |  |  |
| Update           | Annual          | Submitted |                | 12/10/2024 | 12/10/2024 | 2.00     | 30556     |  |  |
|                  | Annual          | Withdrawn |                | 12/10/2024 | 12/10/2024 | 1.00     | 30554     |  |  |
| Delete           | Sick            | Approved  |                | 10/08/2024 | 10/09/2024 | 16.00    | 358192    |  |  |
| Delete           | Sick            | Approved  |                | 10/07/2024 | 10/07/2024 | 1.50     | 357176    |  |  |
| Delete           | Annual          | Approved  |                | 09/27/2024 | 09/27/2024 | 8.00     | 355592    |  |  |

| Update : Ab              | sence Request                        |                                       | Form ID 30556 (Pen                  | ding  |
|--------------------------|--------------------------------------|---------------------------------------|-------------------------------------|-------|
| ThepT                    |                                      | SU Health                             |                                     |       |
|                          | _                                    |                                       |                                     |       |
| Absence Information      | n                                    |                                       |                                     |       |
|                          |                                      |                                       |                                     |       |
|                          |                                      | *Start Time                           | 10:00AM                             |       |
| "End Date                | 12/10/2024                           | "End Time                             | 12:00PM                             |       |
| *Absence Type            | Annual Leave 🗸                       | Include Weekend                       | No                                  |       |
| FMLA/Other               | •                                    |                                       |                                     |       |
| *Total Hours             | 2.00                                 | "Hours Per Day                        | 2.00                                |       |
|                          |                                      |                                       |                                     |       |
| Comment                  |                                      |                                       |                                     |       |
|                          |                                      |                                       | - lê                                |       |
| Review                   |                                      |                                       |                                     |       |
|                          |                                      |                                       |                                     |       |
| have and Dav             |                                      |                                       |                                     |       |
| bsence per bay           |                                      |                                       |                                     | 1 ros |
| Date 0                   |                                      | Day 🗘                                 | Hours $\diamond$ Holiday $\diamond$ |       |
| 1 December 10,           | 2024                                 | Tue                                   | 2.00                                |       |
|                          |                                      |                                       |                                     |       |
| cknowledgement           |                                      |                                       |                                     |       |
| ly clicking the submit b | utton, I certify that my absence fro | m duty was for the reason noted above | t.                                  |       |
| Withdraw Rest            | ubmit                                |                                       |                                     |       |

Another new feature in the Last 10 Requests section is the **Load for Year** button located directly beneath the Requests grid. This feature allows the user to view all absence requests for the particular calendar year that they select using the drop down arrow to view a list of available year's.

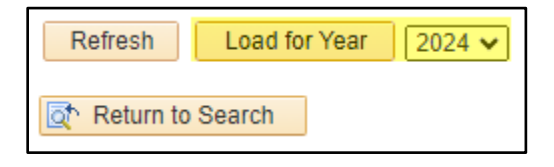

## 4. New Look of Fluid and Mobile (e-Form) Absence Request Form

#### **Old Format**

The *Fluid* and *Mobile Absence Request* e-Form also has a new look. The basic functionality of the panel remains, but the look is very different. In the old format, the user would have select an Absence Type. A list of fields would then display for the user to complete. The user's Leave Balances would display at the bottom of the page.

| Details      |                   |                           |                |            |
|--------------|-------------------|---------------------------|----------------|------------|
|              | *Absence Typ      | Select Absence Name 🗸     |                |            |
| Leave Balanc | e                 |                           |                |            |
| Plan Type    | AsofDate/ Balance | Current Approved/ Balance | Future Approve | d/ Balance |
| Ciele        | 09/30/2024        | 17.50                     | 0.00           |            |
| SICK         | 159.50            | 142.00                    | 142.00         |            |
|              | 09/30/2024        | 5.25                      | 0.00           |            |
| vacation     | 299.30            | 294.05                    | 294.05         |            |
| Off-Campus A | Activity          |                           |                |            |
| Fiscal Year  | Max Hours All     | owed Hour                 | rs Taken FYTD  | Balance    |
| 2025         | 120.00            | 0.00                      |                | 120.00     |

|                    | Submit         |
|--------------------|----------------|
| "Absence Type      | Annual Leave V |
| O FMLA             |                |
| O Disaster         |                |
| "Start Date        | 12/10/2024     |
| "End Date          | Ē              |
| "Start Time        |                |
| 'End Time          |                |
| *Duration Per Day  |                |
| *Total Leave Hours |                |
| Comments           |                |

| By clicking the submit button you are certifying that your absence from duty is for the reason noted above. |                   |                           |                          |  |  |  |
|----------------------------------------------------------------------------------------------------|-------------------|---------------------------|--------------------------|--|--|--|
| Leave Balanc                                                                                                | e                 |                           |                          |  |  |  |
| Plan Type                                                                                                   | AsofDate/ Balance | Current Approved/ Balance | Future Approved/ Balance |  |  |  |
| Siek                                                                                                    | 09/30/2024        | 17.50                     | 0.00                     |  |  |  |
| SICK                                                                                                    | 159.50            | 142.00                    | 142.00                   |  |  |  |
| Veetier                                                                                                    | 09/30/2024        | 5.25                      | 0.00                     |  |  |  |
| vacation                                                                                                    | 299.30            | 294.05                    | 294.05                   |  |  |  |
|                                                                                                    |                   |                           |                          |  |  |  |

## **New Format**

2025

The Absence Information page defaults when the user selects the *Request Absence* (*SF-6*) option on the *Absence* panel. A new View Balances link is the first item in the section. Click the **View Balances** link to view *Sick*, *Vacation* and *Off-Campus Activity* balances.

| (+) Crea                                              | te a new : Abs                                       | sence Request                                                  |                                                              |                                        | Form                            | n ID 30561 (NEW)                      |
|-------------------------------------------------------|------------------------------------------------------|----------------------------------------------------------------|--------------------------------------------------------------|----------------------------------------|---------------------------------|---------------------------------------|
| Help                                                  | I.                                                   |                                                                |                                                              |                                        |                                 | ,                                     |
|                                                       |                                                      |                                                                | LSUH                                                         | lealth                                 |                                 |                                       |
|                                                       |                                                      |                                                                |                                                              |                                        |                                 |                                       |
| Absence In                                            | formation                                            |                                                                |                                                              |                                        |                                 |                                       |
|                                                       | View B                                               | alances                                                        |                                                              |                                        |                                 |                                       |
| *5                                                    | tart Date 12/10/                                     | 2024                                                           |                                                              | *Start Time                            |                                 |                                       |
| 1                                                     | End Date 12/10/                                      | 2024                                                           | 1                                                            | *End Time                              |                                 |                                       |
| *Abse                                                 | nce Type                                             | •                                                              | •                                                            |                                        |                                 |                                       |
|                                                       |                                                      |                                                                |                                                              |                                        |                                 |                                       |
|                                                       |                                                      |                                                                | Absence F                                                    | Balances                               |                                 | Analy Dave                            |
| Cancel                                                |                                                      |                                                                |                                                              |                                        |                                 |                                       |
| Cancel                                                |                                                      | Empl ID 0                                                      | 414001                                                       |                                        |                                 | Apply Done                            |
| Cancel                                                |                                                      | Empl ID 0                                                      | 114881                                                       |                                        |                                 | Appy                                  |
| Cancel                                                |                                                      | Empl ID 0<br>Current Period 1                                  | 1114881<br>1/1/2024 - 11/30/2024                             |                                        |                                 | Appiy                                 |
| Cancel                                                | nce                                                  | Empl ID 0<br>Current Period 1                                  | 1114881<br>1/1/2024 - 11/30/2024                             |                                        |                                 | Appiy Done                            |
| Cancel                                                | nce<br>As Of Date                                    | Empl ID 0<br>Current Period 1<br>Balance                       | 1114881<br>1/1/2024 - 11/30/2024<br>Current Approved         | Current Ending Bal                     | Future Approved                 | Future Ending Bal                     |
| Cancel                                                | nce<br>As Of Date<br>10/31/2024                      | Empl ID 0<br>Current Period 1<br>Balance 1<br>158.00           | 1114881<br>1/1/2024 - 11/30/2024<br>Current Approved<br>0.00 | Current Ending Bal<br>158.00           | Future Approved                 | Future Ending Bal                     |
| Cancel<br>Leave Bala<br>Plan Type<br>Sick<br>Vacation | nce<br>As Of Date<br>10/31/2024<br>10/31/2024        | Empl ID 0<br>Current Period 1<br>Balance 1<br>158.00<br>315.30 | Current Approved         0.00           0.00         0.00    | Current Ending Bal<br>158.00<br>315.30 | Future Approved 0.00 0.00       | Future Ending Bal<br>158.00<br>315.30 |
| Cancel Leave Bala Plan Type Sick Vacation Off-Campus  | As Of Date<br>10/31/2024<br>10/31/2024<br>s Activity | Empl ID 0<br>Current Period 1<br>Balance<br>158.00<br>315.30   | Current Approved<br>0.00                                     | Current Ending Bal<br>158.00<br>315.30 | Future Approved<br>0.00<br>0.00 | Future Ending Bal<br>158.00<br>315.30 |

120.00

Also with the new version, five (5) initial fields display on the page: Start Date, End Date, Absence Type, Start Time, and End Time. Once the Absence Type is selected, new fields will display automatically on the page for the user to complete including a **Review** button. Once the user enters all the relevant information, the **Review** button will be selected. A new section – **Absence Per Day** - displays at the bottom of the page. A summary line of your request, as well

0.00

120.00

as an **Acknowledgement** message are produced. Users will click the **Submit** button to complete the process.

| JohnMont<br>Assistant P   | thly Doe<br>rofessor - Clinical     |                                        |                            |
|---------------------------|-------------------------------------|----------------------------------------|----------------------------|
| + Create a no             | ew : Absence Reques                 | t                                      | Form ID 28645 (NEW)        |
|                           | L                                   | <b>5U H</b> ealth                      |                            |
| Absence Informat          | ion                                 |                                        |                            |
| ,                         | View Balances                       |                                        |                            |
| *Start Date               | 07/29/2024                          | *Start Time                            |                            |
| *End Date                 | 07/29/2024                          | *End Time                              |                            |
| *Absence Type             | ~                                   |                                        |                            |
|                           |                                     |                                        |                            |
| Absence Information       | n                                   |                                        |                            |
|                           | View Balances                       |                                        |                            |
| *Start Date               | 12/10/2024                          | *Start Time                            | 10:00 A                    |
| *End Date                 | 12/10/2024                          | *End Time                              | 12:00 P                    |
| *Absence Type             | Annual Leave 🗸                      | Include Weekend                        | No                         |
| FMLA/Other                | ~                                   |                                        |                            |
| *Total Hours              | 2                                   | *Hours Per Day                         | 2                          |
| Comment                   |                                     |                                        |                            |
| Review                    |                                     |                                        |                            |
|                           |                                     |                                        |                            |
| Absence per Day           |                                     |                                        |                            |
| Date 🛇                    |                                     | Day 🗘                                  | 1 row<br>Hours ≎ Holiday ≎ |
| 1 December 10, 2          | 024                                 | Tue                                    | 2.00                       |
| Acknowledgement           |                                     |                                        |                            |
| By clicking the submit bu | tton, I certify that my absence fro | m duty was for the reason noted above. |                            |
| Submit                    |                                     |                                        |                            |

The user will receive a confirmation page once the form is submitted. Users will click the **Absence** button in the top left corner of the page to return to the Absence panel.

| Absence                                         |                    | Forn    | n Result    |             | ŵ    | $\Diamond$ | :     | $\oslash$ |
|-------------------------------------------------|--------------------|---------|-------------|-------------|------|------------|-------|-----------|
| Training Facilitator                            |                    |         |             |             |      |            |       |           |
| Create a new : Result                           |                    |         |             | Form        | ID 3 | 0556 (F    | Pendi | ing)      |
| You have successfully submitted y               | our eForm.         |         |             |             |      |            |       |           |
| The eForm has been routed to the                | next approval step |         |             |             |      |            |       |           |
| View Approval Route Transaction / Signature Log |                    |         |             |             |      |            | 1     | l row     |
| Current Date Time                               | Step Title         | User ID | Description | Form Action | Tin  | ne Elaps   | ed    |           |
| 1 12/10/2024 3:19:44PM                          | Initiated          |         |             | Submit      |      |            |       |           |
| Refresh Log                                     |                    |         |             |             |      |            |       |           |

This completes the Absence Request Delta Guide.